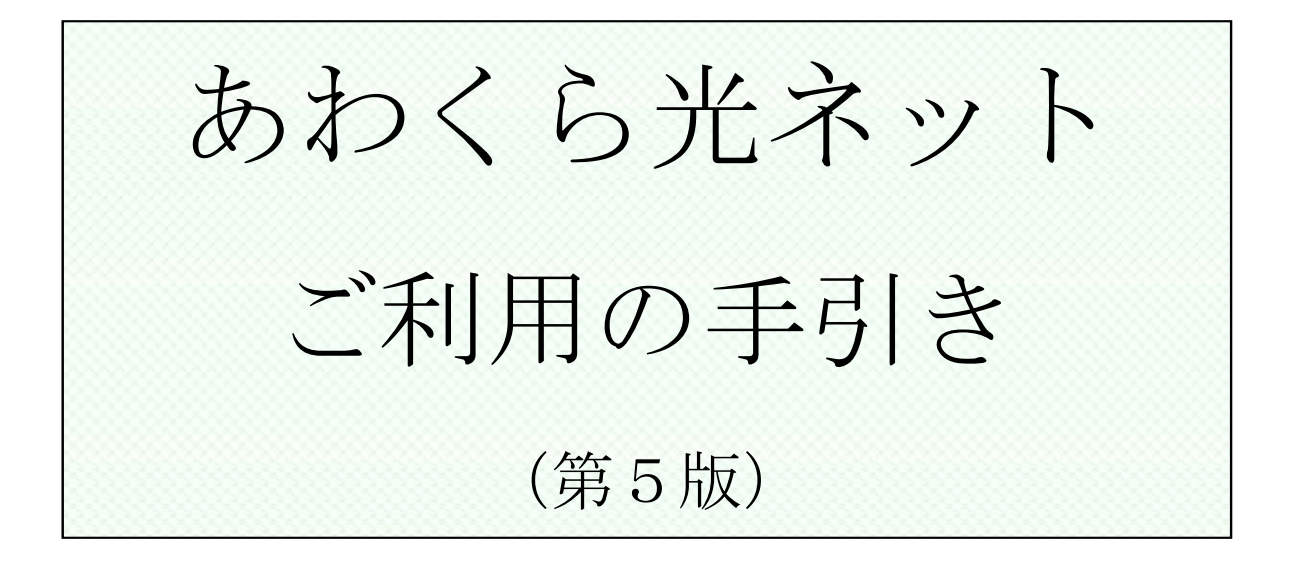

## 西粟倉村役場 総務企画課

### はじめに

本冊子は、「あわくら光ネット」でご利用いただけるサービス の内容、利用方法、手続等について説明しております。ご利用の 際にお役立ていただければ幸いです。

なお記載内容につきましては、サービスの機能追加等により変 更となる場合がございます。あらかじめご了承ください。 目次

1. あわくら光ネットの概要 1.1. あわくら光ネットでできること・・・・・ 3 1.1.1.ひかり告知電話サービス 1.1.2.ひかりインターネットサービス 1.1.3. 美作市ケーブルテレビサービス 2. 基本的な機器の構成 2.1. 基本的な機器の構成 (ひかり告知電話、ひかりインターネット) ・・ 5 3. 各サービスのご利用方法 3.1. ひかり告知電話サービス・・・・・ 7 3.1.1.ご利用方法 3.1.2. 電話のかけ方 3.1.3. 村内の接続 3.1.4. 村外および携帯電話等への接続 3.1.5. 電話をかけた相手に表示される電話番号 3.1.6. ひかり告知電話の通話料金 3.1.7. ひかり告知電話がつながらないときは 3.2.ひかりインターネットサービス・・・・・・・・14 3.2.1.ご利用にあたって必要な機器 3.2.2.機器の接続方法 3.2.3.パソコンを設定する 3.2.4. ネットワークを設定する 4. ご利用の手続き 4.1. 新規お申込みの流れ・・・・・・・・・・・・・・・・22 4.2. 移設、変更及び廃止の流れ・・・・・・・・・・・・・・・・・23 4.3.利用料金の支払方法・・・・・23 5. 注意事項 5.1. 光ファイバ(宅内配線)の取り扱いについて・・・・・24 ••••••25 お問合せ先・・・・・・・ 6.1. ご利用に関するお問合せ先 6.2. 故障に関するお問合せ先 6.3. プラン変更に関するお申込み 7.1.利用料の支払いにかかるスケジュール

1. あわくら光ネットの概要

## 1.1. あわくら光ネットでできること

1.1.1.ひかり告知電話サービス『フレッツ光マイタウン』

月額利用料 1,684円(税込み)

『告知機能』

災害以外の行政放送等を行います。

基本的な機能は防災無線と同様、役場からのお知らせや緊急放送を各家庭の端末に 音声で流す仕組みです。

聞き逃した放送を告知端末の再生ボタンで確認することが可能です。更に放送グ ループを分けることで、必要な地区、グループ等に限定して放送することが可能です。 また、電話でお話し中でも放送が途切れることはありません。 なお、防災行政無線は、引き続き災害用として各戸に設置します。

#### 『電話機能』

設置する告知放送端末に今お使いの電話機を接続することで、このサービスをご利用いただけます。 村内のひかり告知電話加入者はもちろん、村外にも格安の料金(3 分8円(税抜) 携帯電話除く)で電話をかけることができます。

村内のひかり告知電話加入者同士で通話するときには、通話料が無料となります。 村内のひかり告知電話の詳細については、10ページをご覧ください。

- 1.1.2.ひかりインターネット(1.1.1.ひかり告知サービスを含みます。)
  - インターネット+電話 月額利用料 5,400円(税込)
  - ・インターネットのみ 月額利用料 4,860円(税込)

最大100Mbps\*でインターネット接続サービスを利用することができます。 プロバイダ料金は別途必要です。 (プロバイダはお好みのプロバイダをお選び下さい。一部ご利用いただけないプロバイダがあります)

※本サービスは、ベストエフォート型のサービスであり、通信速度を保証するもので はありません。ネットワークが混雑した時には通信速度が低下する場合があります。 また、ISP業者(プロバイダ)、パソコンの性能により通信速度が異なります。

1. あわくら光ネットの概要

## 1.1. あわくら光ネットでできること

1.1.3.美作市ケーブルテレビサービス

月額利用料 600円(税込み)3ヶ月ごとの支払

『行政文字情報』

役場等からのお知らせがテレビの画面に文字で流れます。 イベント情報なども、これまでの音声放送だけでなく、文字で確認することが出来 ます。(注:告知放送と文字放送の内容は同一でない場合があります。)

#### 『地上波テレビ放送』

美作市ケーブルテレビから、次の地上波テレビ放送が流れます。

| チャンネルの種類                     | 地デジ  |
|------------------------------|------|
| 岡山放送                         | 8ch  |
| NHK教育放送                      | 2ch  |
| サンテレビ                        | 3ch  |
| NHK                          | 1ch  |
| 美作市チャンネル(美作市の文字放送)           | 12ch |
| 瀬戸内海放送                       | 5ch  |
| 西日本放送                        | 4ch  |
| 西粟倉チャンネル(西粟倉村の文字放送) 123chに設定 | 12ch |
| 山陽放送                         | 6ch  |
| テレビせとうち                      | 7ch  |

注意事項:

① 西粟倉村では衛星放送は放映していません。ご覧になられる方は各自でアンテナ、 チューナー等をご用意ください。

②上記のチャンネルの設定については、テレビの取扱説明書等をご覧の上、設定を 行ってください。

③気象状況等により、一時放映できない場合があります。

# 2. 基本的な機器の構成

## 2.1. 基本的な機器の構成 (電話・パソコン・告知放送機器)

### ご利用にあたって必要な機器

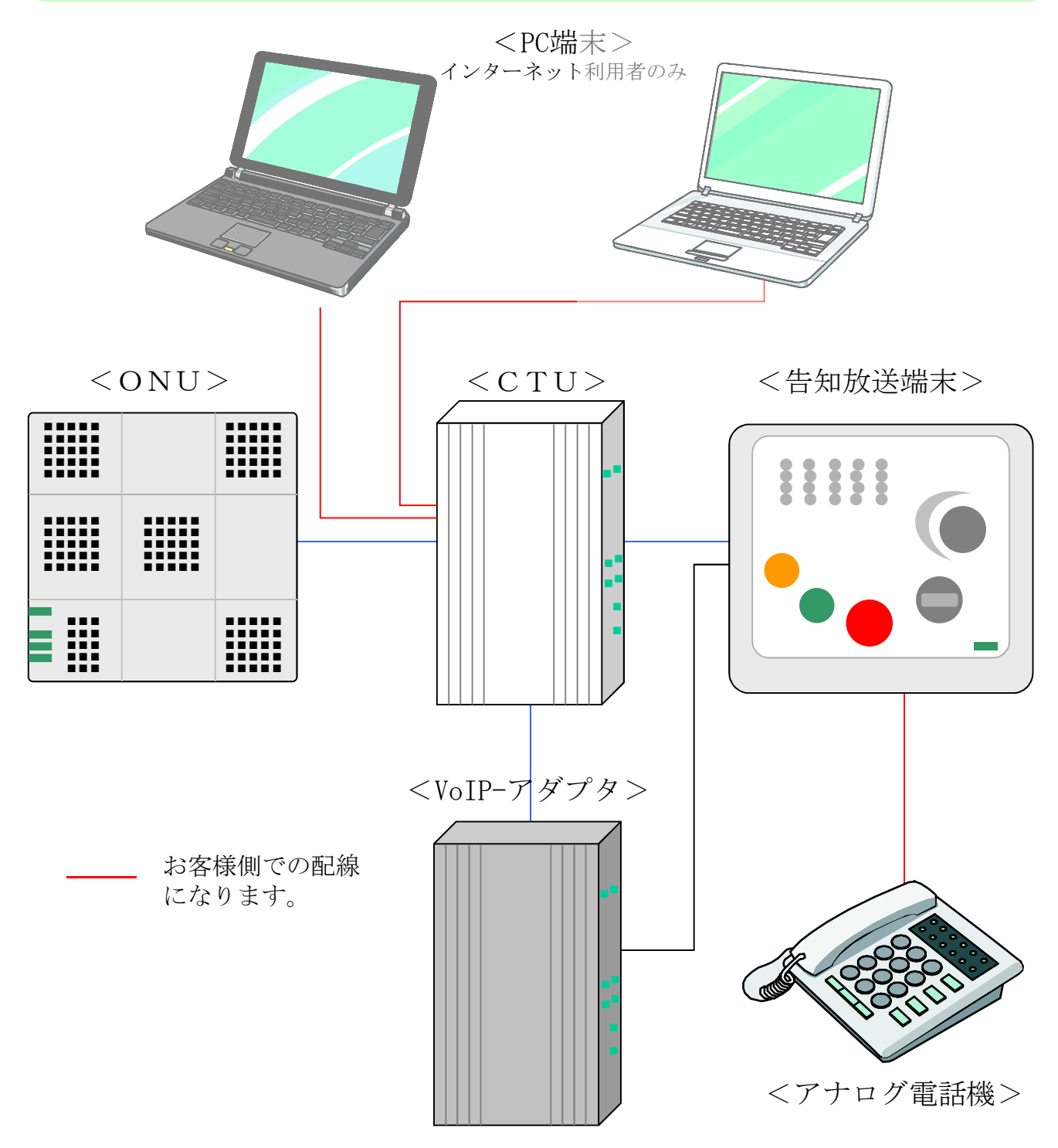

※ PC端末についてはインターネット接続サービスに加入のお客様のみ利用できます。 (PC端末、アナログ電話機についてはお客様でのご用意となります)

## 2. 基本的な機器の構成

## 2.1. 基本的な機器の構成 (テレビ)

#### ご利用にあたって必要な機器

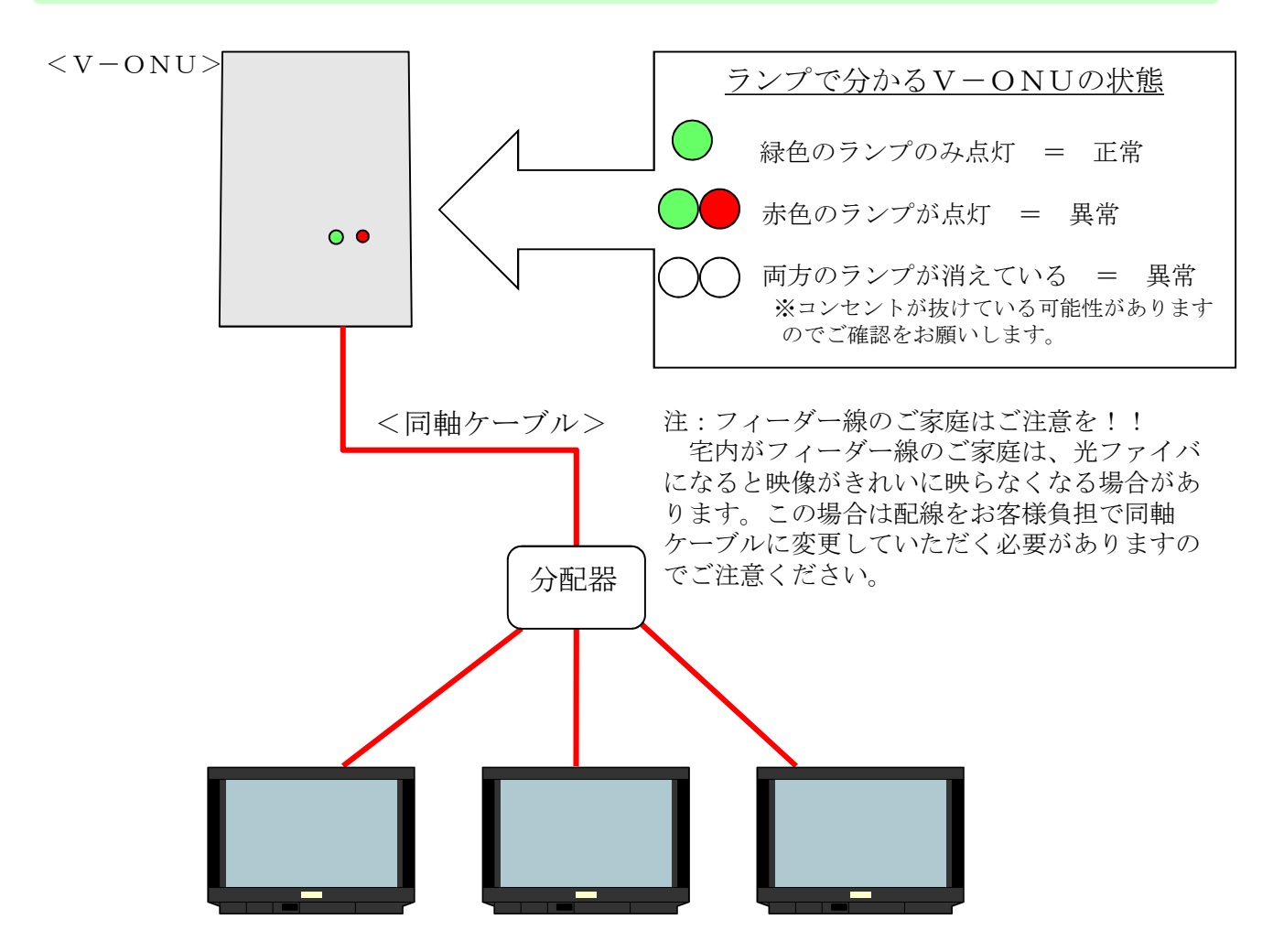

お客様側での配線になります。 分配器・テレビ・地上デジタル対応チューナーは各家庭で準備してください。

## 3.1. ひかり告知電話サービス

| 3.1.1.ご利用方法|

#### 一斉放送

- ・告知放送があるとIP告知端末の内蔵 スピーカから放送が聞こえます。
   (外部スピーカーを接続している場合 は外部スピーカーからも聞こえます。)
- 一斉放送で音量が小さい場合は音量調整 つまみを右「大」に回して大きくしてく ださい。(調整は8段階です)
- ・音量調整つまみは左に回すと音量は小さくなります。

<告知放送端末>

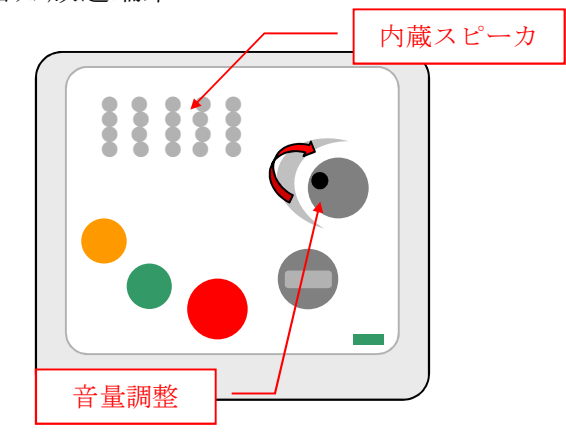

#### 緊急放送 ※防災行政無線が使えない場合に利用します。

- ・災害などの場合、役場から緊急放送があります。緊急放送の前にはサイレンが流 <告知放送端末>れます。
- ・緊急放送の場合は音量設定にかかわらず、 最大の音量で聞こえてきます。
- ・緊急放送が流れた後は、「放送受信確認」 ボタンが赤く点滅します。ボタンを押す ことによって、点滅は消えます。
- ・役場からの緊急放送で、「放送受信確認」 ボタンを押すように案内があった場合は、 すみやかにボタンを押してください。

放送受信確認ボタン

3. 各サービスのご利用方法

## 3.1. ひかり告知電話サービス

🔵 3. 1. 1. ご利用方法

告知放送機器のボタン、つまみについて

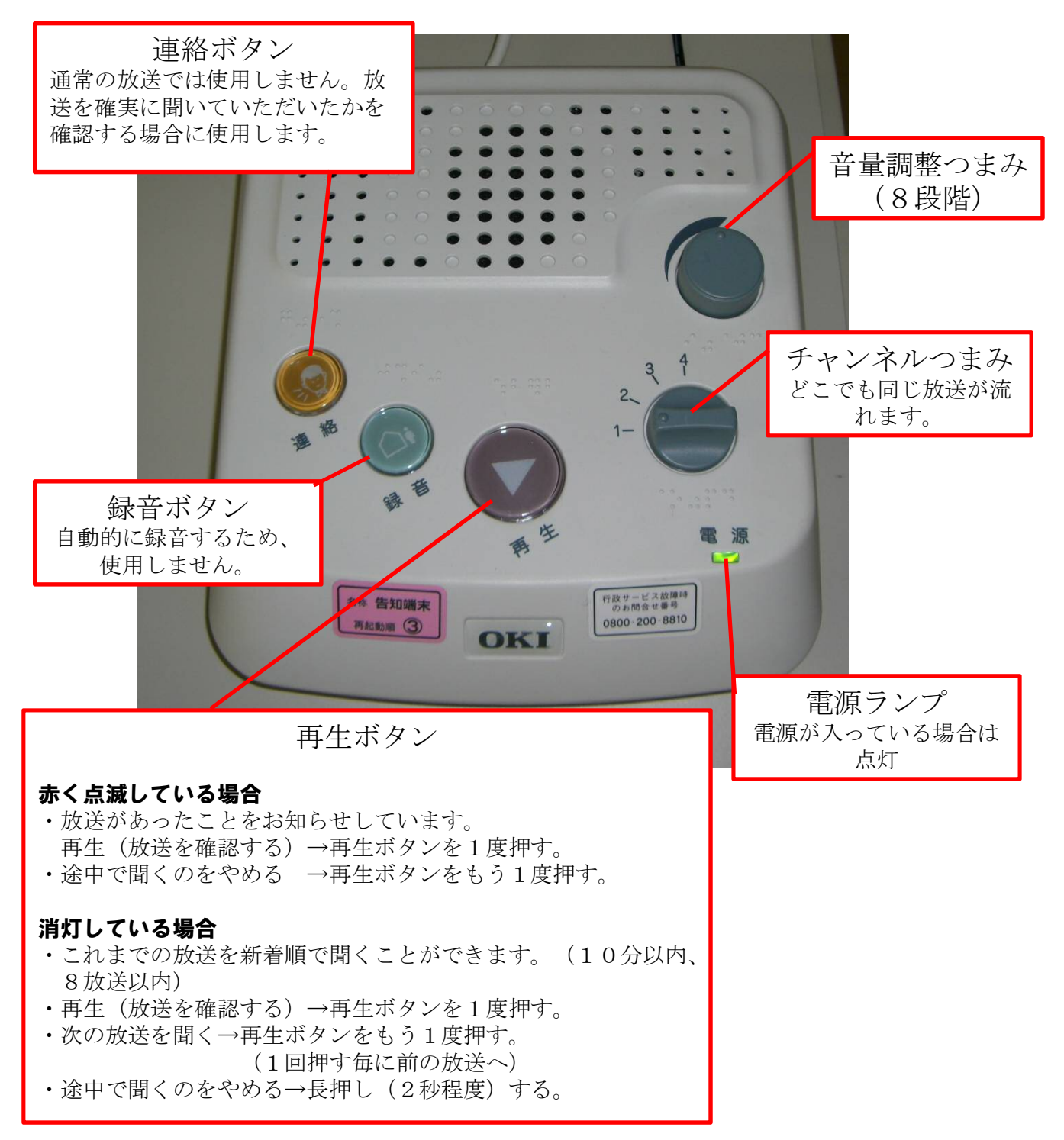

3. 各サービスのご利用方法

## 3.1. ひかり告知電話サービス

3.1.2. 電話のかけ方

### 電話をかける(発信)

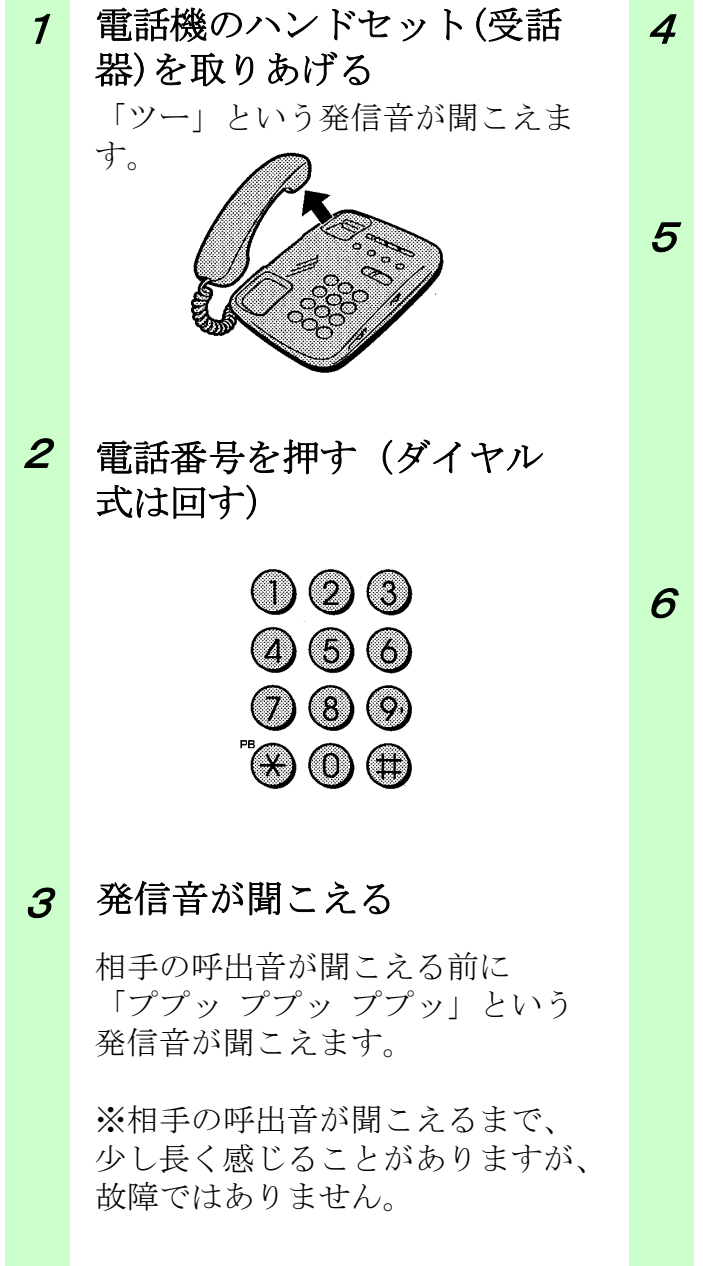

- 呼出音が聞こえる 「プルルルルル プルルルルル」 という呼出音が聞こえます。
- 5 相手の方が出たらお話しする

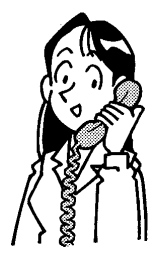

5 お話が終わったら、ハンド セット(受話器)を置く

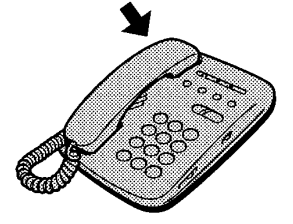

- 3.1.3村内の電話接続

村内のあわくら光ネット利用者間で無料通話が可能です。

| 村 | 内のあわくら光ネット利用者 <sup>、</sup>                                                            | へ電 | 話をかける(発信)                                                                                                    |
|---|---------------------------------------------------------------------------------------|----|----------------------------------------------------------------------------------------------------|
| 7 | <b>電話機のハンドセット(受話</b><br>器)を取りあげる<br>「ツー」という発信音が聞こえま<br>す。                             | 3  | 続けて、今までの電話番号<br>「79-×××」を押す<br>(ダイヤル式は回す)<br>① ② ③<br>④ ⑤ ⑥<br>⑦ ⑧ ⑨<br><sup>™</sup> ⑦ ⊕                                                                                                    |
| 2 | 最初に、村内接続番号<br>「2」を押す(ダイヤル式<br>は「2」を回す)<br>① ② ③<br>④ ⑤ ⑥<br>⑦ ⑧ ⑨<br><sup>™</sup> ⑦ ⊕ | 4  | 以降は、通常の電話のかかり方と同じです。 呼び出す前に「プププププ」と音が鳴ります。 おかけになった相手の方があわくら光ネットをご利用されていない場合はアナウンスが流れます。 一旦、電話をお切りになってから(受話器を置いてから)「2」を付けずに、「79-×××」を押して(回して)ください。 ※この場合、NTT電話回線(ひかり電話)での通話となりますので通話料金(8.4円/3分)が発生します。 |

### 役場等への電話のかけ方

役場にも、あわくら光ネット(無料通話)を設置しております。 あわくら光ネット加入者への電話と同様に、頭に「2」を付けて「79-××××」でおかけください。

役場:279-2111 いきいきふれあいセンター:279-7100 教育委員会:279-2216

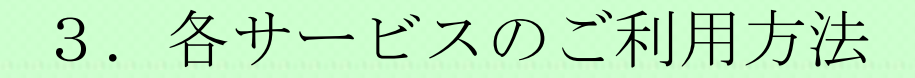

3.1.4. 村外および携帯電話等への接続

村外および携帯電話等へのひかり電話での通話は、これまでどおりダイ ヤルしていただくことで通話が出来ます。

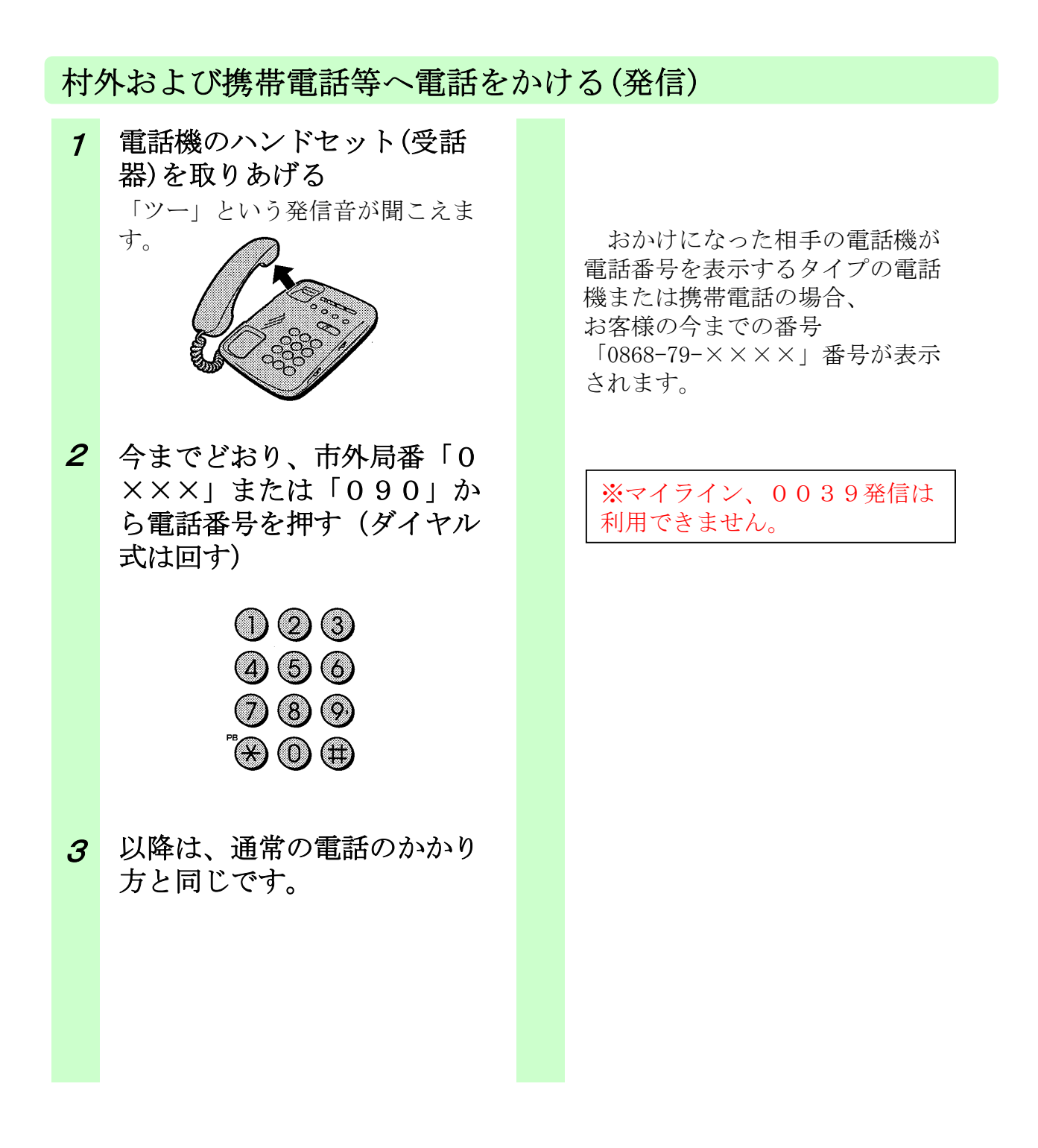

3.1.5. 電話をかけた相手に表示される電話番号

ひかり告知電話サービス開始後に電話をかけられた場合、相手の電話機 (固定電話の場合は電話番号を表示する電話機のみ、携帯電話は全て)に以 下のような電話番号が表示されます。

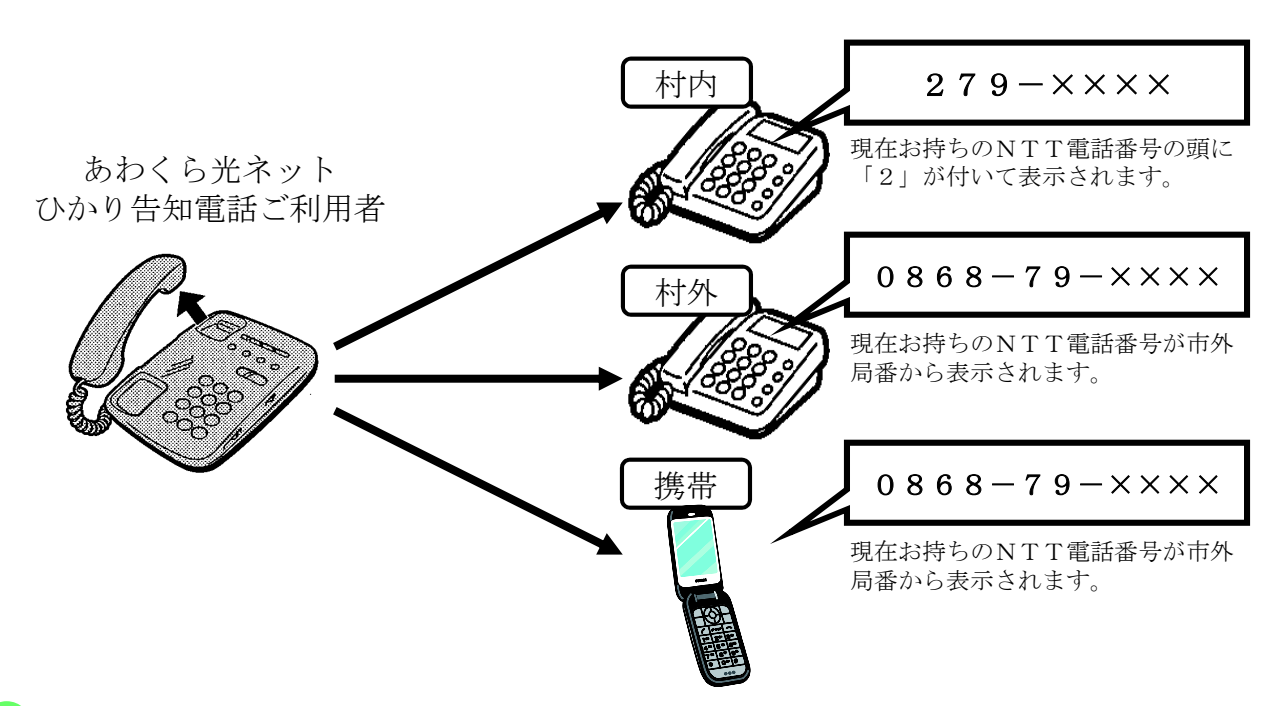

#### 3.1.6.ひかり告知電話の通話料金

ひかり告知電話サービスは、村内のひかり告知電話加入者(279-\*\*\*\*) 以外にかけた場合は通話料金が発生します。その際の通話料金はひかり 電話通話料金として請求されます。通話料金は電話をかける相手によっ て、以下のような料金体系となります。(各料金は、電話会社の料金改定等によって 変更する場合があります。)

### 通話料の体系

| 発信者       | 着信者(相手)     | 利用回線     | 料金       |
|-----------|-------------|----------|----------|
|           | 村内(ひかり告知電話) | あわくら光ネット | 通話無料     |
| あわくら光ネット  | 村内(一般電話)※1  | ひかり電話    | 8. 4円/3分 |
| (ひかり告知電話) | 村外(一般電話)※1  | ひかり電話    | 8. 4円/3分 |
|           | 携帯電話※2      | ひかり電話    | 16.8円/1分 |

※1:全国、距離、時間にかかわらず一律料金となります。

※2:NTTドコモグループへかけた場合。(携帯電話会社毎に、料金が異なります)

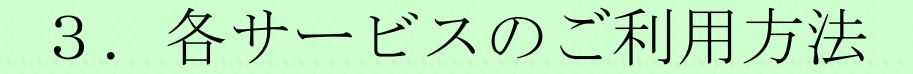

3.1.7.ひかり告知電話がつながらない時は

告知放送端末の故障によって、村内無料電話がつながらない場合は、応急 処置として告知放送端末および通信機器の再起動を実施してください。

### 再起動(電源投入)方法

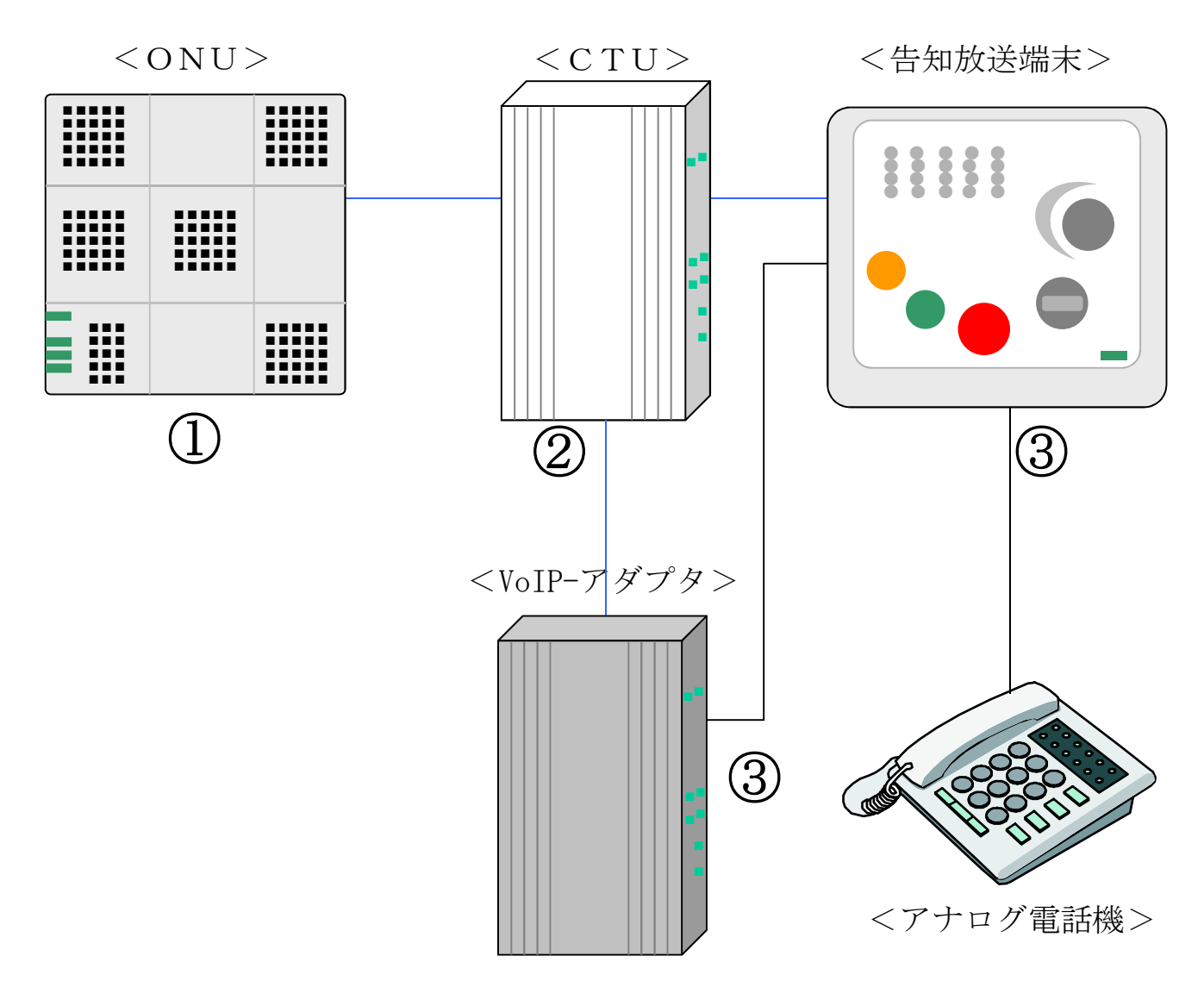

電源投入は番号順にお願いします。 ①ONU  $\rightarrow$  ②CTU  $\rightarrow$  ③VoIP-アダプタ/告知放送端末

※告知放送端末の起動には2分程度かかります。

3. 各サービスのご利用方法

## 3.2. ひかりインターネットサービス

🛑 3. 2. 1. ご利用にあたって必要な機器

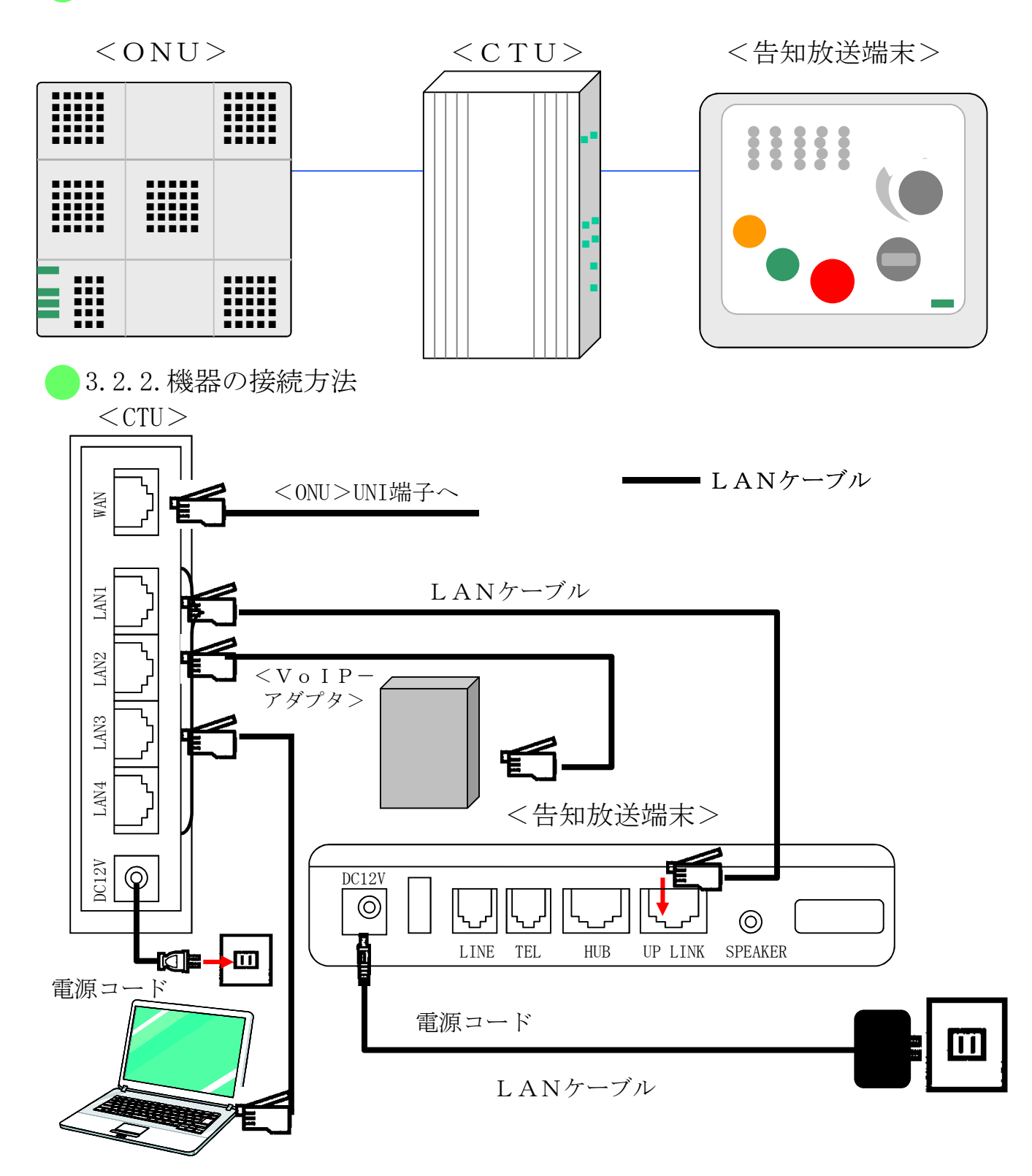

#### 3.2.3.パソコンを設定する

下記の手順に従って、パソコンを設定します。本書ではWindows<sup>®</sup>XPの通常画面イメージで説明しています。お使いになっているパソコンの画面設定によっては表示が異なる場合があります。

### インターネットプロパティの設定

これまで通常のモデムと加入電話回線を使ってインターネット接続していたパソコンを光ファイバー回線接続に変更した場合は、インターネット接続方法を確認してください。以下の画面はIntenetExplorer6.0です。その他のブラウザをご利用の場合は、

### 1 インターネットのプロパティを表示する

「スタート」メニューから「コントロールパネル」を選択してコントロール パネルを開き、「ネットワークとインターネット接続」を選択し、「イン ターネットオプション」を開きます。

#### 2 「接続」で「ダイヤルしない」を選択する

「インターネットのプロパティ」の「接続」タブをクリックして画面を切り 替えます。

「ダイヤルアップの設定」で、「ネットワーク接続が存在しないときは、接続する」や「通常の接続でダイヤルする」が選択されている場合は、「ダイ ヤルしない」を選択してください。

|                                                  | 小接続を設定するには、                          | <u>セットアップ(U)</u>  |
|--------------------------------------------------|--------------------------------------|-------------------|
| -ダイヤルアップと仮想                                      | /」 をクリックしてんこさい。<br>見プライベート ネットワークの設定 | (N)               |
| 🎯 広帯域接続                                          | (既定)                                 |                   |
|                                                  |                                      | 削除( <u>R</u> )    |
| プロキシ サーバーな<br>同時定1 を選択して                         | を構成する必要がある場合は、<br>ください。              |                   |
| ●ダイヤルしない                                         |                                      |                   |
| <ul> <li>○ ネットワーク接続</li> <li>○ 通常の接続で</li> </ul> | 売が存在しないときには、ダイヤル<br>ダイヤルする(0)        | ,する( <u>W</u> )   |
| 現在の既定値                                           | 広帯域接続                                | 既定(2設定(E)         |
| ローカル エリア ネッ                                      | トワーク (LAN) の設定                       |                   |
| LAN の設定はダイ<br>ルアップには上の設                          | ヤルアップ接続には適用されませ<br>定を選択してください。       | さん。ダイヤ LAN の設定(L) |
|                                                  |                                      |                   |

**3** 「インターネットのプロパティ」の「LANの設定」をクリックします。

| インターネ<br>[セットアッ]                                                  | ット接続を設定するには、<br>グ]をクリックしてください。                       | セットアップ(1)        |
|-------------------------------------------------------------------|------------------------------------------------------|------------------|
| -ダイヤルアップと仮想                                                       | 想プライベート ネットワークの設定( <u>N</u> )<br><mark>5 (既定)</mark> | 追加(D)            |
|                                                                   |                                                      | 削除( <u>R</u> )   |
| プロキシ サーバー<br>「設定」を選択して                                            | を構成する必要がある場合は、<br>ください。                              |                  |
| <ul> <li>○ ネットワーク接続</li> <li>○ 通常の接続で</li> <li>現在の既定値:</li> </ul> | 気が存在しないときには、ダイヤルする<br>ダイヤルする(Q)<br>広帯域接続             | (₩) (□) 既定(:設定() |
| ローカル エリア ネッ                                                       | トワーク (LAN) の設定<br>(ヤルアップ接続には適用されません。                 | ダイヤ 🚺 LAN の設定(   |
| - ローカル エリア ネッ                                                     | トワーク(LAN)の設定<br>(ヤルアップ接続には適用されません。                   | ダイヤ              |

### 4 「ローカルエリアネットワーク(LAN)の設定」各項目のチェック を外します。

①「自動設定」のチェックを外す

「設定を自動的に検出する」、「自動設定のスクリプトを私用する」の チェックがついていないことを確認してください。チェックがついてい る場合は、全てのチェックを外してください。 ②「プロキシサーバー」のチェックを外す

「プロキシサーバーを使用する」のチェックがついていないことを確認してください。チェックがついている場合は、チェックを外して「OK」を クリックしてください。

|    | 自動時のなどうのに、テ動による認知に事項を上書さらの場合がのりよう<br>設定事項を確保するには、自動構成を使用不可にしてください。 | 「。于動によ  |
|----|--------------------------------------------------------------------|---------|
| 1  | <ul> <li> </li></ul>                                               |         |
| l  | 自動構成スクリプトを使用する(2)                                                  |         |
|    | アドレス( <u>R</u> ):                                                  |         |
| L. | プロキシ サーバー                                                          |         |
| 1  | ■LAN にプロキシ サーバーを使用する にれらの設定はダイヤルアッ<br>登接続には適用されません) <sup>1</sup>   | プまたは VP |
|    | アドレス(圧): ポート(圧): []                                                | 詳細設定()  |
|    |                                                                    |         |

③最後に「OK」をクリックし、「インターネットのプロパティ」を終了し てください

- 3.2.4. ネットワークを設定する ネットワークの設定 LANカードの取り付けとドライバのインストールは、ご利用機器メーカのインス トール指示に従い、あらかじめ行っておいてください。 コントロールパネルを表示する 1 Windows<sup>®</sup>XPを起動し、「スタート」メニューから「コントロールパネル」 をクリックします。 admin インターネット Internet Explorer 👌 最近使ったファイル(<u>D</u>) 電子メール Microsoft Office Outlook 🤌 マイ ピクチャ 2 71 ミュージック לעסל אעקב 💶 😡 マイ コンピュータ 🜏 ハイパーターミナル עב ארם ארב 🕼 プログラムのアクセスと既定の設定 C Ethereal 😪 接続(T) 🔢 ペイント ジョンタと FAX DVTS for Windows (2) ヘルプとサポート(日) (D) Windows Media Player 10 ファイル名を指定して実行(B)... すべてのプログラム(P) 🖒 💋 ログオフ(ビ) 🚺 終了オプション(世)
  - 2 「ネットワークとインターネット接続」を表示する

コントロールパネルの「ネットワークとインターネット接続」をクリックし ます。

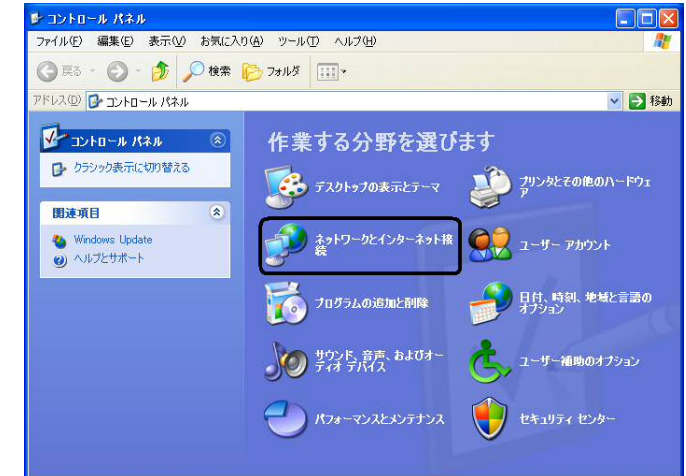

### 3 「ネットワーク接続」を表示する

「ネットワークとインターネット接続」の「ネットワーク接続」をクリックします。

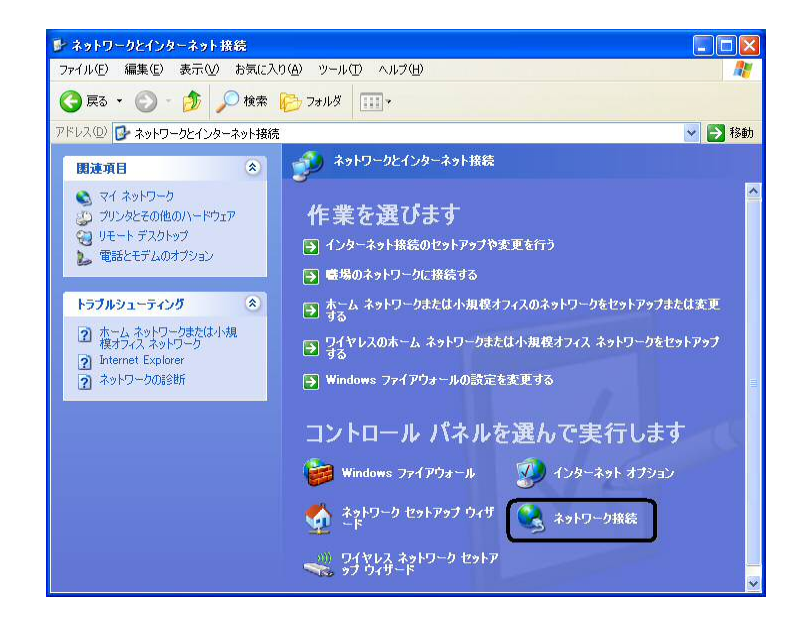

#### 4 「ローカルエリア接続」を表示する

「LANまたは高速インターネット」内のローカルエリア接続をダブルク リックします。

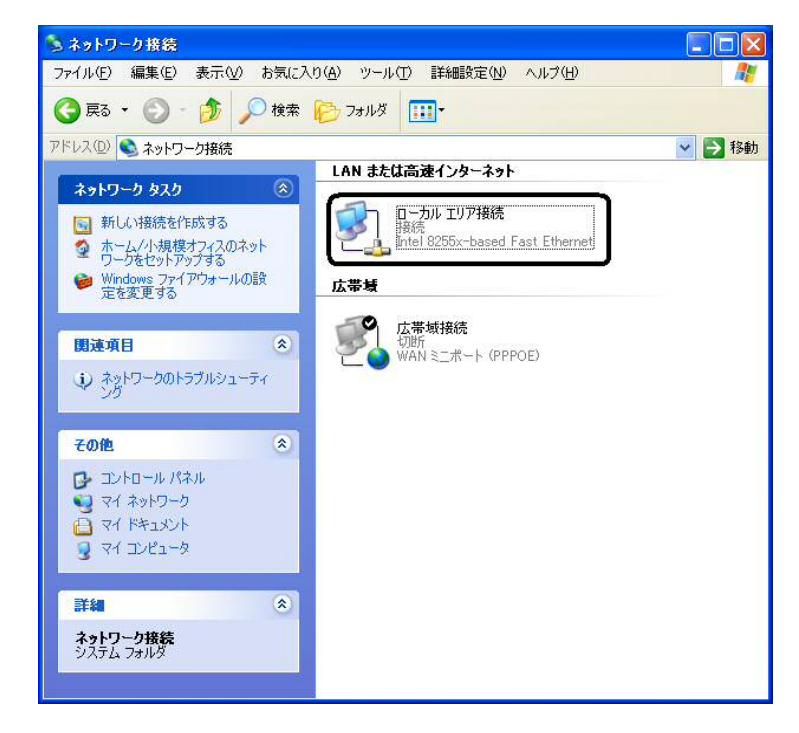

|  | 5 |
|--|---|
|--|---|

「ローカルエリア接続の状態」の「プロパティ」をクリックします。

| サポート                                   |                                                      |                                                           |                                                                                                    |                                                                                        |
|----------------------------------------|------------------------------------------------------|-----------------------------------------------------------|----------------------------------------------------------------------------------------------------|----------------------------------------------------------------------------------------|
| 売                                      |                                                      |                                                           |                                                                                                    | 12522                                                                                  |
| €1000000000000000000000000000000000000 |                                                      |                                                           |                                                                                                    | 接続                                                                                     |
| 场元时间:<br>复度:                           |                                                      |                                                           |                                                                                                    | U1:55:14<br>100.0 Mbos                                                                 |
| D/se-                                  |                                                      |                                                           |                                                                                                    | 100.0 Mops                                                                             |
| 生物                                     |                                                      |                                                           |                                                                                                    |                                                                                        |
| FIND                                   | 送信 -                                                 | - 🗊                                                       | ]                                                                                                    | 受信                                                                                     |
| { <b>ケット</b> :                         |                                                      | 132                                                       | <u>&amp;</u>                                                                                                    | 3                                                                                      |
|                                        | 毎かしてオス (                                             | <u></u>                                                   |                                                                                                    |                                                                                        |
|                                        | 5 小 「 F  <br>売<br>売<br>注続:時間:<br>注意:<br>作状況<br>パケット: | 5/1-F <br>売<br>(態)<br>結練時間:<br>設度:<br>年状況<br>送信 -<br>送信 - | 5/1-F <br>売<br>意<br>(旅時間:<br>設度:<br>を<br>た<br>だ<br>た<br>で<br>、<br>た<br>、<br>、<br>、<br>、<br>、<br>、<br>、<br>、<br>、<br>、<br>、<br>、<br>、 | 1970-F1       売       売       読録時間:       設度:       管状況       送信 ()       ジャト:     132 |

6 インターネットプロトコル(TCP/IP)のプロパティを表示する 「ローカルエリア接続のプロパティ」の一覧から「インターネットプロトコ ル(TCP/IP)」を選択し、「プロパティ」をクリックしてください。

| 接続方法:           |                        |                     |                             |                   |
|-----------------|------------------------|---------------------|-----------------------------|-------------------|
| 🕮 Intel 8       | 255x-based             | d Fast Ethernet     |                             | 構成( <u>C</u> )    |
| この接続は次の         | D項目を使用                 | 月します( <u>O</u> ):   |                             |                   |
| Micro           | soft ネットワ              | フーク用クライアント          |                             |                   |
|                 | isoft ネットワ<br>パケット フケ・ | フーク用ファイルとプリ<br>ジューラ | ンタ共有                        |                   |
|                 | ーネット プロ                | ノコーノ<br>トコル(TCP/IP) | ר                           |                   |
|                 |                        |                     | <u> </u>                    |                   |
| (インストー)         | L( <u>N</u> )]         | 「アンインストール           |                             | 70パティ( <u>R</u> ) |
| (元·)月<br>(伝送制御り | יאראר <i>ו</i>         | シターネット プロトコル        | し。相互接続                      | されたさまざまな          |
| ネットワーク          | 間の通信を                  | 提供する、既定のウ           | イドエリアネ                      | ットワーク プロトコ        |
|                 |                        |                     |                             |                   |
| ● 接続時に通         | 触り領域にイ<br>わていてわる       | ンジケータを表示す           | る( <u>₩</u> )<br>->あた=+7 /1 | о.                |
|                 | ずして しいの70杯             | リ用个可能な場合し           | こ通知するい                      | V.                |

| インターネット プロトコル (TCP/IP)のプロパティ ? 🔀                                                         |
|------------------------------------------------------------------------------------------|
| 全般 代替の構成                                                                                 |
| ネットワークでこの機能がサポートされている場合は、IP 設定を自動的に取得することができます。 サポートされていない場合は、 ネットワーク管理者に適切な IP 設定を問い合わせ |
| ででたちい。                                                                                   |
| ● IP アドレスを自動的に取得する(Q)                                                                    |
| 〇 次の IP アドレスを使う( <u>G</u> ):                                                             |
|                                                                                          |
|                                                                                          |
|                                                                                          |
| ◎ DNS サーバーのアドレスを自動的に取得する(B)                                                              |
| ④ パン DNS サーバー(D) トレスを使う(E):<br>(毎年 DNS サーバー(P):                                          |
| 代替 DNS サーバー(A)                                                                           |
|                                                                                          |

### **8** DHCPを確認する

IPアドレスとDNSの設定を確認したら「詳細設定」をクリックします。

| P アドレスを自動的に取得する(Q)         |                |
|----------------------------|----------------|
|                            |                |
| ) 次の IP アドレスを使う(S):        |                |
| IP アドレスΦ:                  |                |
| サブネット マスク(山)               |                |
| デフォルト ゲートウェイ ( <u>D</u> ): |                |
| DNS サーバーのアドレスを自動的に取得       | する( <u>B</u> ) |
| )次の DNS サーバーのアドレスを使う(E):   |                |
| 優先 DNS サーバー(P):            |                |
| 代替 DNS サーバー( <u>A</u> )    |                |

#### **8** DHCPを確認する

「TCP/IP詳細設定」の「IP設定」タブをダブルクリックして、一覧 に「DHCP有効」と表示されているか確認します。

| IP アドレス<br>DHCP 有効 |                          | サブネット マスク |              |
|--------------------|--------------------------|-----------|--------------|
|                    | ( <u>)</u> )( <u>A</u> ) | 編集(E)     | ( 前师余(⊻)     |
| フォルト ゲートウェ         | √( <u>E</u> ):           |           |              |
| ゲートウェイ             |                          | メトリック     |              |
|                    |                          | 編集(1)     | <b>削除(M)</b> |
| 1660.000.600       |                          |           | 11 JPAN STUP |
| 目動メトリック(U          | U. 500                   | 1         |              |

### ワンポイント

●「DHCP有効」となっていない場合、手順7の画面で「IPアドレスを 自動的に取得する」と、「DNSサーバーのアドレスを自動的に取得する」 を選択してあるか、再度チェックをしてください。

- 9 IPアドレスの設定とDNSの設定を確認したら、「OK」をク リックして「インターネットプロトコル(TCP/IP)のプロパ ティ」を終了する
- 10 「ローカルエリア接続のプロパティ」に戻ったら「OK」をクリッ クする

# 4. ご利用の手続き

## 4.1. 新規お申込みの流れ

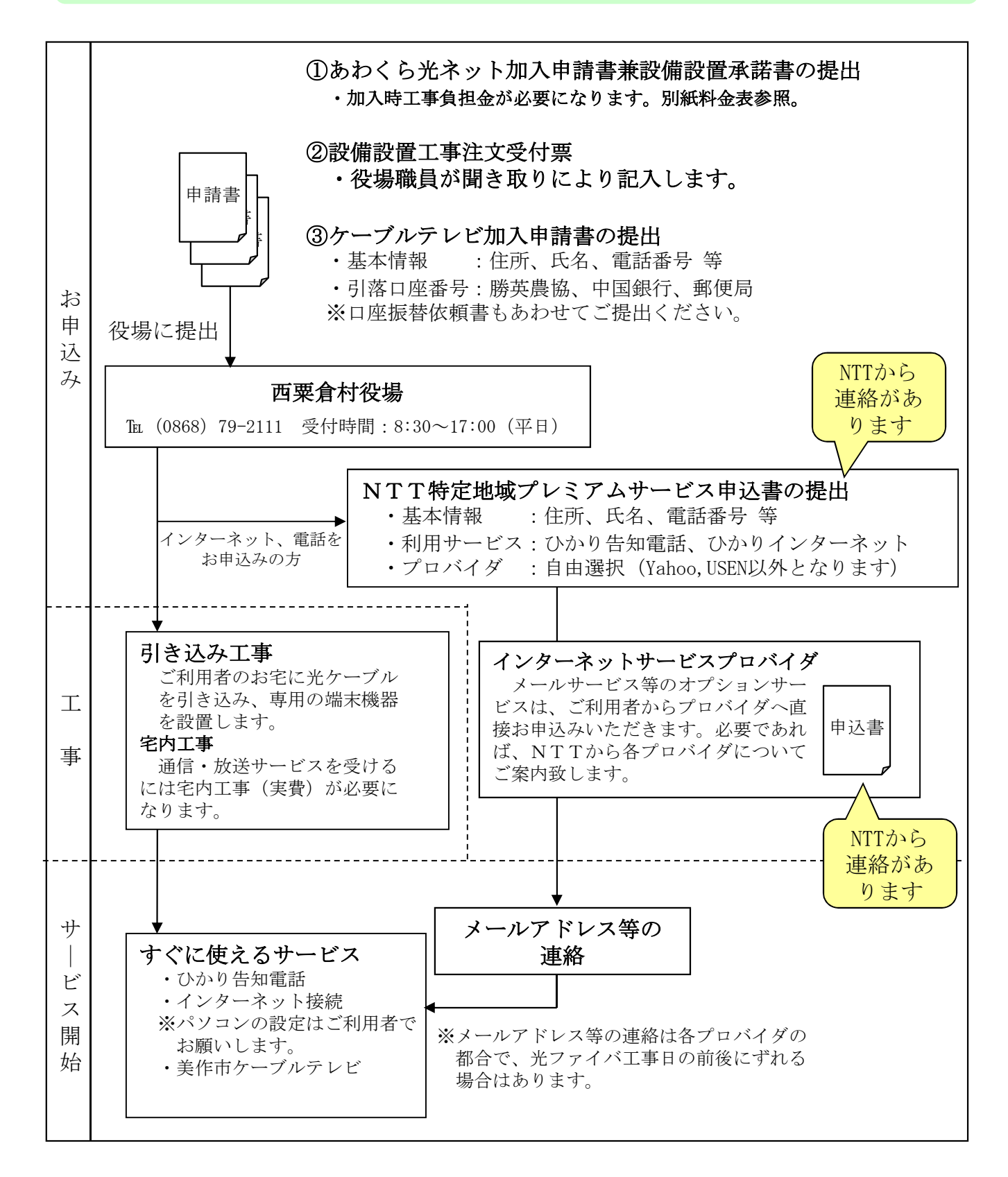

# 4. ご利用の手続き

## 4.2.移設、変更及び廃止の流れ

|            | ◎次のような場合、あわくら光ネット加入申請内容変更申請書が必要です。                                                                                                    |  |  |  |  |  |  |  |  |  |  |  |  |
|------------|----------------------------------------------------------------------------------------------------|--|--|--|--|--|--|--|--|--|--|--|--|
|            | 引込施設等の移設又は移転を行いたい。(規則第9条関係)                                                                                                    |  |  |  |  |  |  |  |  |  |  |  |  |
|            | 施設を廃止したい。(規則第10条関係)                                                                                                    |  |  |  |  |  |  |  |  |  |  |  |  |
| お          | 特例加入者から一般加入者になり、その他サービスへの加入を希望する。(規則第12条関係)                                                                                                    |  |  |  |  |  |  |  |  |  |  |  |  |
| 甲          | 権利の継承を行いたい。(規則第21条関係)※前加入者と継承者の関係が分かる書類を添付すること。                                                                                                    |  |  |  |  |  |  |  |  |  |  |  |  |
| 込み         | その他                                                                                                    |  |  |  |  |  |  |  |  |  |  |  |  |
|            | ※移設、移転、施設の廃止(完全撤去を伴う)、一般加入者になる場合は工事に<br>かかる一部または全部の負担金が必要になりますのであらかじめご相談ください。 ※ひかり告知電話、ひかりインターネット及びケーブルテレビの変更については                                                                                                    |  |  |  |  |  |  |  |  |  |  |  |  |
| 別途届出が必要です。 |                                                                                                    |  |  |  |  |  |  |  |  |  |  |  |  |
| 工事         | 移設、撤去、追加設置工事の実施<br>宅内工事<br>通信・放送サービスを受けるには宅内<br>工事(実費)が必要になります。 ※光回線が既にある家庭でひかり告知電話などNTTサービスを行われる場合は、開始に伴う手続の経費として、約2<br>万円NTTへの支払いが必要です。 ※光回線が既にある家庭でケーブルテレビサービスを開始される場合は、V-ONUに光コネクタを接続し、同軸ケーブルをつなぐ必要があります。 この際、コネクタの接続までは役場で行いますが、同軸ケーブルの接続については必要なら各自で工事業者に依頼してください。 注意:機器の設置箇所を変更される場合は別途工事が必要です。(実費) |  |  |  |  |  |  |  |  |  |  |  |  |

## 4.3.利用料金の支払方法

①ひかり告知電話 又は ひかりインターネット+ひかり告知電話

西日本電信電話株式会社(NTT西日本)との契約により、お支払いください。

②美作市ケーブルテレビ

6月、9月、12月、3月年4回、3ヶ月分をまとめてお支払いいただきます。 支払方法は、口座振替をご利用ください。 指定金融機関 勝英農業協同組合、中国銀行、郵便局

※指定の納付日までにお支払いいただくようご協力をお願いします。

# 5. 注意事項

宅内外に設置している光ファイバは、高速通信を可能にしますが、曲げに弱いなどの 特性を持っています。

普段、利用される際に光ファイバそのものをさわる必要はありませんが、機器の移動 など必要な場合は注意して取り扱ってください。

大きく場所が変わる場合は、移設及び移転対応になりますので事前にご相談ください。

### 5.1.よじれたり、折れ曲がったりしなければ大丈夫

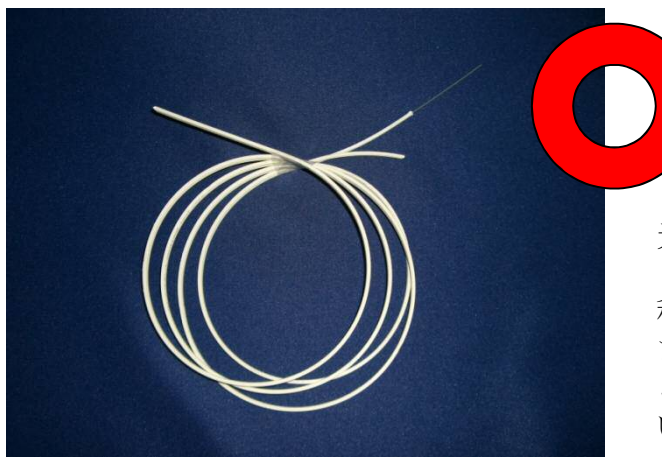

光ファイバは、よじれや折れ曲が りには弱いですが、直径10cm 程度なら問題なく、光を伝送でき ます。 この時、5.2.のような状態ならな いようにしてください。

### 5.2. よじれや折れ曲がりは光の伝送を妨げます。

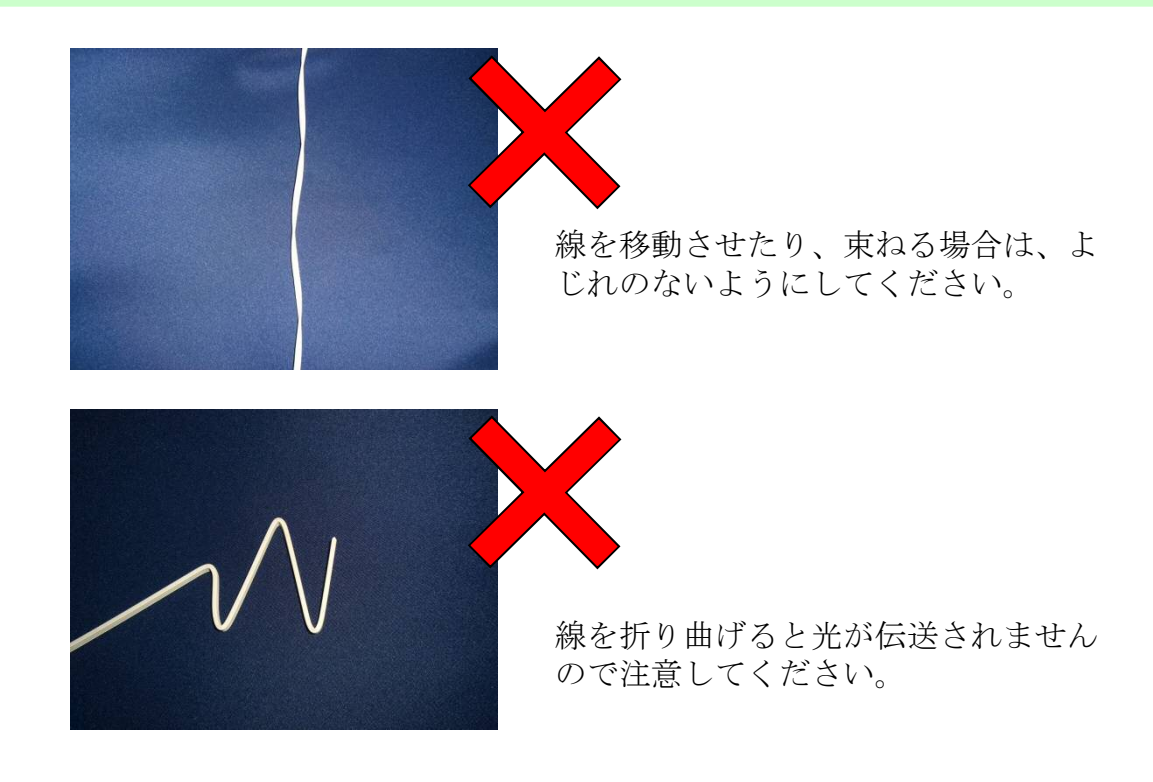

# 6. お問合せ先

## 6.1.ご利用に関するお問合せ

サービス全般についてのお問合せ

西粟倉村役場

電話 0868-79-2111 受付時間 平日 8:30~17:00

- (注) インターネットのオプションサービス (メールサービス含む) につきましては、 ご利用の各プロバイダ窓口へお問合せください。
- 6.2. 故障に関するお問合せ

村内無料電話・告知放送、ひかり電話・インターネットの場合 IPカスタマサポート 電話 0120-248-995 受付時間 365日 24時間

村内無料電話・告知放送だけの場合

IPカスタマーサポート 行政サービス窓口 電話 0800-200-8810

受付時間 平日 9:00~17:00

**美作市ケーブルテレビの場合** ※まずは6ページをご確認ください。 <u>それでも解消されない場合は、役場にご連絡ください。</u>

### 6.3. プラン変更に関するお申込み

インターネットサービス
 追加・休止する場合のお問合せ
 NTT西日本 SO推進室
 電話 0800-200-0284
 受付 平日 9:00~17:00

※別途、切替手数料が必要です。

# 7. 参考資料

# 7.1.利用料の支払いにかかるスケジュール

|                     |                 | 4月                               | 5月       | 6月         | 7月    | 8月       | 9月       | 10月   | 11月        | 12月    | 1月       | 2月    | 3月      | 4月     | 5月    |      |
|---------------------|-----------------|----------------------------------|----------|------------|-------|----------|----------|-------|------------|--------|----------|-------|---------|--------|-------|------|
| テレビ                 | 3ヶ月に一度の支お       | 利用期間                             | 4/1~6/30 |            |       | 7/1~9/30 |          |       | 10/1~12/31 |        | 1/1~3/31 |       |         | 以降繰り返し |       |      |
|                     |                 | 納付書発行※1                          |          |            | 6月1日  |          |          | 9月1日  |            |        | 12月1日    |       |         | 3月1日   |       |      |
|                     |                 | 納付期限・口座振替                        |          |            | 6月30日 |          |          | 9月30日 |            |        | 12月25日   |       |         | 3月31日  |       |      |
|                     |                 | 消し込み                             |          |            |       | 7月15日    |          |       | 10月15日     |        |          | 1月15日 |         |        | 4月15日 |      |
|                     |                 | 督促                               |          |            |       | 7月20日    |          |       | 10月20日     |        |          | 1月20日 |         |        | 4月20日 |      |
|                     | おい              | 督促期限                             |          |            |       | 7月31日    |          |       | 10月31日     |        |          | 1月31日 |         |        | 4月30日 |      |
|                     |                 | 停止※2                             |          |            |       |          | 8月1日     |       |            | 11月1日  |          |       | 2月1日    |        |       | 5月1日 |
| ひかり告知電話及びひかりインターネット | 毎               | 利用期間                             | 4/1~4/30 | <b>∢</b> → | < →   | <>       | <b>د</b> | • •   | < →        | • •    | ••       | • •   | <b></b> | • •    | - 以降線 | 燥り返し |
|                     | 月支              | 納付書発行※1                          |          | 5/中旬       |       |          |          |       |            |        |          |       |         |        |       |      |
|                     | 払い              | 納付期限・口座振替                        |          | 5月31日      |       |          |          |       |            |        |          |       |         |        |       |      |
|                     | (表は4月分の利用料で表示 ) | 利用停止予告通知<br>期限+15日               |          |            | 6月15日 |          |          |       |            |        |          |       |         |        |       |      |
|                     |                 | 利用停止※2<br>期限+25日                 |          |            | 6月25日 | ←ひた      | り告知      | 電話停山  | -          |        |          |       |         |        |       |      |
|                     |                 | 契約解除通知<br>期限+40日                 |          |            |       | 7月10日    |          |       |            |        |          |       |         |        |       |      |
|                     |                 | 最後通知<br>期限+61~62日                |          |            |       |          | 7月31日    |       |            |        |          |       |         |        |       |      |
|                     |                 | 契約解除<br>期限+69~70日                |          |            |       |          | 8月8日     | ←ひかり告 | 印電話の番号     | がなくなる。 |          |       |         |        |       |      |
|                     |                 | 簡易裁判所又は弁<br>護指名での督促<br>期限+80~90日 |          |            |       |          | 8月19日    |       |            |        |          |       |         |        |       |      |

※1 テレビの場合、納付書は役場から送られます。ただし、口座引き落としの場合は送付いたしません。各自口座振替日以降通帳で確認してください。 ひかり告知電話及びひかりインターネットの場合、納付書はNTTから希望者のみに有料で送付されます。
 ※2 テレビが利用停止になった場合、附属サービスである「行政文字放送」へご覧いただけません。
 ひかり告知電話及びひかりインターネットが利用停止になった場合、「音声告知放送」「域内無料電話」は利用できません。